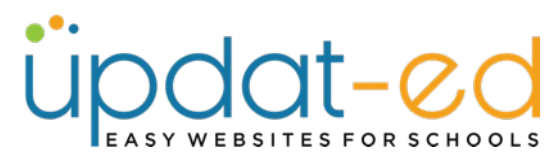

## Add Photo Galleries to Recent News Articles

Photo Galleries can now easily be displayed in your Recent News Articles simply by clicking a button.

You can even add multiple galleries to an article if you wish.

Firstly, create your photo gallery (or galleries) by following "Creating a Photo Gallery" cheat sheet under SUPPORT – Cheat Sheets.

• Go to Articles and click on Create New

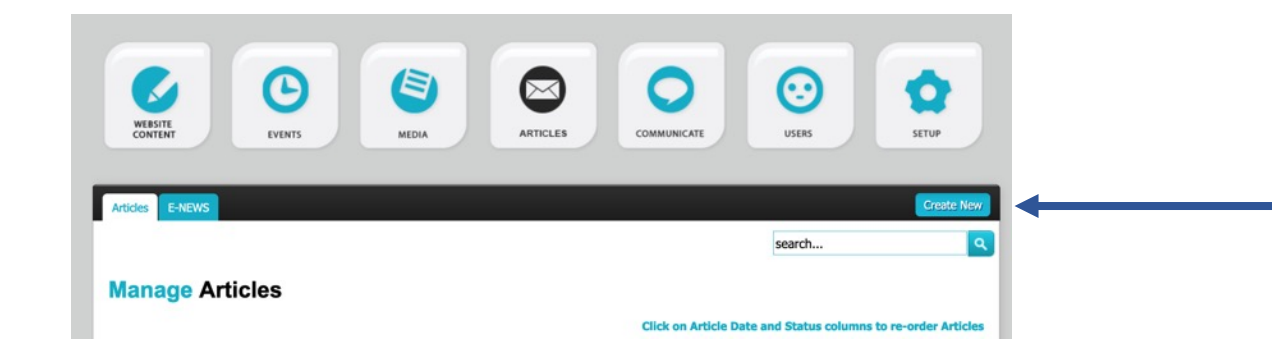

• Title your article and browse your computer for an image (or take one from our Image Bank for Articles located under SUPPORT on our website.

| Articles                                     | Applicati     Downloads     Creative  ICloud     iCloud Dri | Name Single Single Sing                                                                                                    | 146 KB<br>308 KB<br>280 KB<br>313 KB<br>390 KB                                                                                                    | Kind<br>PNG image<br>PNG image<br>PNG image<br>PNG image                                                                                                    | Date Added<br>17 Nov 2022 at 11:54<br>17 Nov 2022 at 11:54<br>28 Oct 2022 at 5:39<br>28 Oct 2022 at 5:39<br>23 Nov 2022 at 2:54                                                                                                    |
|----------------------------------------------|-------------------------------------------------------------|----------------------------------------------------------------------------------------------------|----------------------------------------------------------------------------------------------------|----------------------------------------------------------------------------------------------------|----------------------------------------------------------------------------------------------------|
| Articles                                     | Downloads     Creative  ICloud     iCloud Dri               | <ul> <li>100 Days ofarning 3.png</li> <li>100 Days ofarning 4.png</li> <li>Advice 1.png</li> <li>Advice 2.png</li> <li>Advice 3.png</li> <li>Advice 4.png</li> </ul>                                                                                                    | 146 KB<br>308 KB<br>280 KB<br>313 KB<br>390 KB                                                                                                    | PNG image<br>PNG image<br>PNG image<br>PNG image<br>PNG image                                                                                                    | 17 Nov 2022 at 11:54<br>17 Nov 2022 at 11:54<br>28 Oct 2022 at 5:39<br>28 Oct 2022 at 5:39<br>23 Nov 2022 at 2:54                                                                                                    |
| Articles                                     | Creative<br>iCloud<br>iCloud Dri                            | <ul> <li>100 Days ofarning 4.png</li> <li>Advice 1.png</li> <li>Advice 2.png</li> <li>Advice 3.png</li> <li>Advice 4.png</li> </ul>                                                                                                    | 308 KB<br>280 KB<br>313 KB<br>390 KB                                                                                                    | PNG image<br>PNG image<br>PNG image<br>PNG image                                                                                                    | 17 Nov 2022 at 11:54<br>28 Oct 2022 at 5:39<br>28 Oct 2022 at 5:39<br>23 Nov 2022 at 2:54                                                                                                    |
| Articles                                     | iCloud                                                      | Advice 1.png     Advice 2.png     Advice 3.png     Advice 3.png     Advice 4.png                                                                                                    | 280 KB<br>313 KB<br>390 KB                                                                                                    | PNG image<br>PNG image<br>PNG image                                                                                                    | 28 Oct 2022 at 5:39<br>28 Oct 2022 at 5:39<br>23 Nov 2022 at 2:54                                                                                                    |
| Articles                                     | iCloud                                                      | <ul> <li>Advice 2.png</li> <li>Advice 3.png</li> <li>Advice 4.png</li> </ul>                                                                                                    | 313 KB<br>390 KB                                                                                                    | PNG image<br>PNG image                                                                                                    | 28 Oct 2022 at 5:39<br>23 Nov 2022 at 2:54                                                                                                    |
| Articles                                     | iCloud Dri                                                  | Advice 3.png                                                                                                    | 390 KB                                                                                                    | PNG image                                                                                                    | 23 Nov 2022 at 2:54                                                                                                    |
| Articles                                     | iCloud Dri                                                  | Advice 4.png                                                                                                    | ETO VD                                                                                                    |                                                                                                    |                                                                                                    |
|                                              |                                                             |                                                                                                    | 570 KB                                                                                                    | PNG image                                                                                                    | 17 Nov 2022 at 11:54                                                                                                    |
|                                              | Documents                                                   | Advice 5.png                                                                                                    | 293 KB                                                                                                    | PNG image                                                                                                    | 17 Nov 2022 at 11:54                                                                                                    |
|                                              | Devilation                                                  | Anzac 1.png                                                                                                    | 544 KB                                                                                                    | PNG image                                                                                                    | 28 Oct 2022 at 5:39                                                                                                    |
| : Day                                        | Desktop                                                     | Manzac 2.png                                                                                                    | 332 KB                                                                                                    | PNG image                                                                                                    | 17 Nov 2022 at 11:54                                                                                                    |
| Browse No file select<br>Minimum Recommended | Locations                                                   | 🜌 Anzac 3.png                                                                                                    | 427 KB                                                                                                    | PNG image                                                                                                    | 17 Nov 2022 at 11:54                                                                                                    |
|                                              |                                                             | 📰 Anzac 4.png                                                                                                    | 264 KB                                                                                                    | PNG image                                                                                                    | 17 Nov 2022 at 11:54                                                                                                    |
|                                              |                                                             | Anzac 5.png                                                                                                    | 525 KB                                                                                                    | PNG image                                                                                                    | 28 Oct 2022 at 5:39                                                                                                    |
|                                              | Modia                                                       | 🔁 Art 1.png                                                                                                    | 390 KB                                                                                                    | PNG image                                                                                                    | 28 Oct 2022 at 5:39                                                                                                    |
|                                              | ∬ Music                                                     |                                                                                                    |                                                                                                    |                                                                                                    | Ormania Common                                                                                                    |
| Edit - View -                                | Photos                                                      |                                                                                                    |                                                                                                    |                                                                                                    | Cancer                                                                                                    |
|                                              | Edit - View -                                               | Edit - View - Castons<br>Castons Strength of the select<br>Recommended<br>Edit - View - Castons<br>Strength of the select<br>Media<br>J Music<br>Control Photos<br>D Strength of the select<br>Media<br>J Music<br>Control Photos<br>D Strength of the select<br>Media<br>J Music<br>D Strength of the select<br>Media<br>J Music<br>D Strength of the select<br>Media<br>J Music<br>D Strength of the select<br>Media<br>J Music<br>D Strength of the select<br>Media<br>J Music<br>D Strength of the select<br>Media<br>D Strength of the select<br>Media<br>D Strength of the select<br>Media<br>D Strength of the select<br>Media<br>D Strength of the select<br>Media<br>D Strength of the select<br>Media<br>D Strength of the select<br>Media<br>D Strength of the select<br>Media<br>D Strength of the select<br>D Strength of the select<br>D Strength of | Dey     Desktop     Anzac 3.png     Anzac 3.png     Anzac 4.png     Anzac 4.png     Anzac | Day     Image: Desktop     Image: Anzac 2.png     332 KB       Ball No file selections     Image: Anzac 3.png     427 KB       Image: No file selections     Image: Network     Image: Anzac 3.png     226 KB       Image: No file selections     Image: Network     Image: Anzac 3.png     226 KB       Image: No file selections     Image: Network     Image: Anzac 3.png     226 KB       Image: No file selections     Image: No file selections     Image: No file selections     264 KB       Image: No file selections     Image: No file selections     Image: No file selections     264 KB       Image: No file selections     Image: No file selections     Image: No file selections     264 KB       Image: No file selections     Image: No file selections     Image: No file selections     264 KB       Image: No file selections     Image: No file selections     Image: No file selections     264 KB       Image: No file selections     Image: No file selections     Image: No file selections     264 KB       Image: No file selections     Image: No file selections     Image: No file selections     264 KB       Image: No file selections     Image: No file selections     Image: No file selections     264 KB       Image: No file selections     Image: No file selections     Image: No file selections     264 KB       Image: No file selections     Ima | Day     Image       a No file selection     Image       B No file selection     Image       Image     Anzac 3.png       Image     Anzac 4.png       Image     Anzac 3.png       Image     Anzac 4.png       Image     Anzac 4.png       Image     Anzac 4.png       Image     Anzac 5.png       Image     Anzac 5.png       Image     Anzac 5.png       Image     Anzac 5.png       Image     Anzac 5.png       Image     Image       Image     Image       Image     Im |

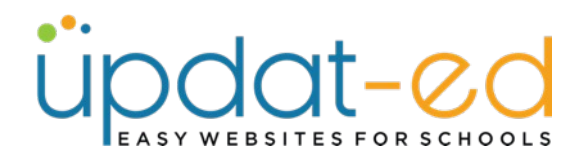

• Input a summary and read more into your article.

| Summary   | File - Edit - View - Insert - Format - Tools - Table - Help -                                                                                                    |  |  |  |  |
|-----------|----------------------------------------------------------------------------------------------------|--|--|--|--|
|           | ⋇ ⅊ ♠ ๙ ♂ в I ⊻ ⊟ ∗ ⊟ ∗ 亘 亘 ⋿ Ξ ⊒ Ю                                                                                                    |  |  |  |  |
|           | Last week we celebrated ANZAC Day at school with a special service and laying of our Anzac Day Wreath. Our school captains ran the service and we listened to the Last Post. |  |  |  |  |
|           | Characters: 173 POWERED BY TINYMCE                                                                                                    |  |  |  |  |
|           | Recommended Character Limit is : 300                                                                                                    |  |  |  |  |
| Keyword   |                                                                                                    |  |  |  |  |
|           | Comma separated list of keywords (highly recommended)                                                                                                    |  |  |  |  |
| Read More | File - Edit - View - Insert - Format - Tools - Table - Help -                                                                                                    |  |  |  |  |
|           | ※ Do fo // A · 画 · 四 国 ペ B I U Ⅲ · Ⅲ · Ξ<br>這 匠 壹 壹 酌 兪 Paragraph · · Font Sizes · · Formats · · ◇                                                                           |  |  |  |  |
|           | Please see photos from the event below.                                                                                                    |  |  |  |  |

• In the controls under Read More you will see a tick box for Photo Gallery. Select your gallery, change status of article to Homepage to publish on your website and click Submit.

| Read More                           | File - Edit - View - Insert - Format - Tools - Table - Help -                 |
|-------------------------------------|-------------------------------------------------------------------------------|
|                                     | * D + + A - A - E E & B / U = - H                                             |
|                                     | 這 丟 丟 這 的 藏 Paragraph 🐇 Font Sizes 🐇 Forma                                    |
|                                     | Please see photos from the event below.                                       |
|                                     | POWERE                                                                        |
|                                     |                                                                               |
| Insert Photo Gallery                | Harmony Day Easter Bonnet Parade Fire Safety Champions Anzac Day              |
| Widget                              | Celert Widnets v Chones the widnets you would like to annear is your article  |
|                                     | choose the mugets you would like to appear in your anti-                      |
| Calendar                            | Tick this box if you would like the calendar events to appear in your article |
|                                     |                                                                               |
| Group                               | Test Updat-ed Test Group                                                      |
| Group<br>Email 🗌                    | Test Updat-ed Test Group                                                      |
| Group<br>Email 🗌                    | Test Updat-ed Test Group                                                      |
| Group<br>Email<br>App<br>Publish to | Test Updat-ed Test Group Homepage V                                           |

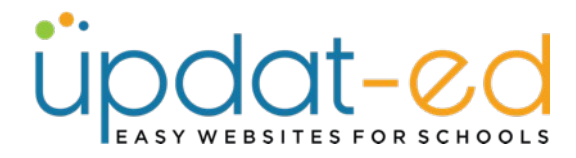

• Visit your site to see your new article.

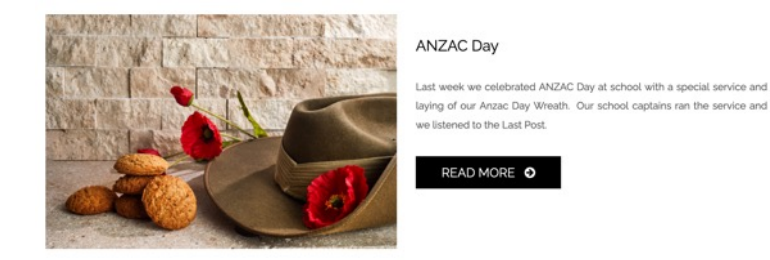

• Click on Read More and you will see a list that is populate by your calendar. Once the date has lapsed, the next events will appear on the list.

## ANZAC DAY

Last week we celebrated ANZAC Day at school with a special service and laying of our Anzac Day Wreath. Our school captains ran the service and we listened to the Last Post.

Please see photos from the event below.

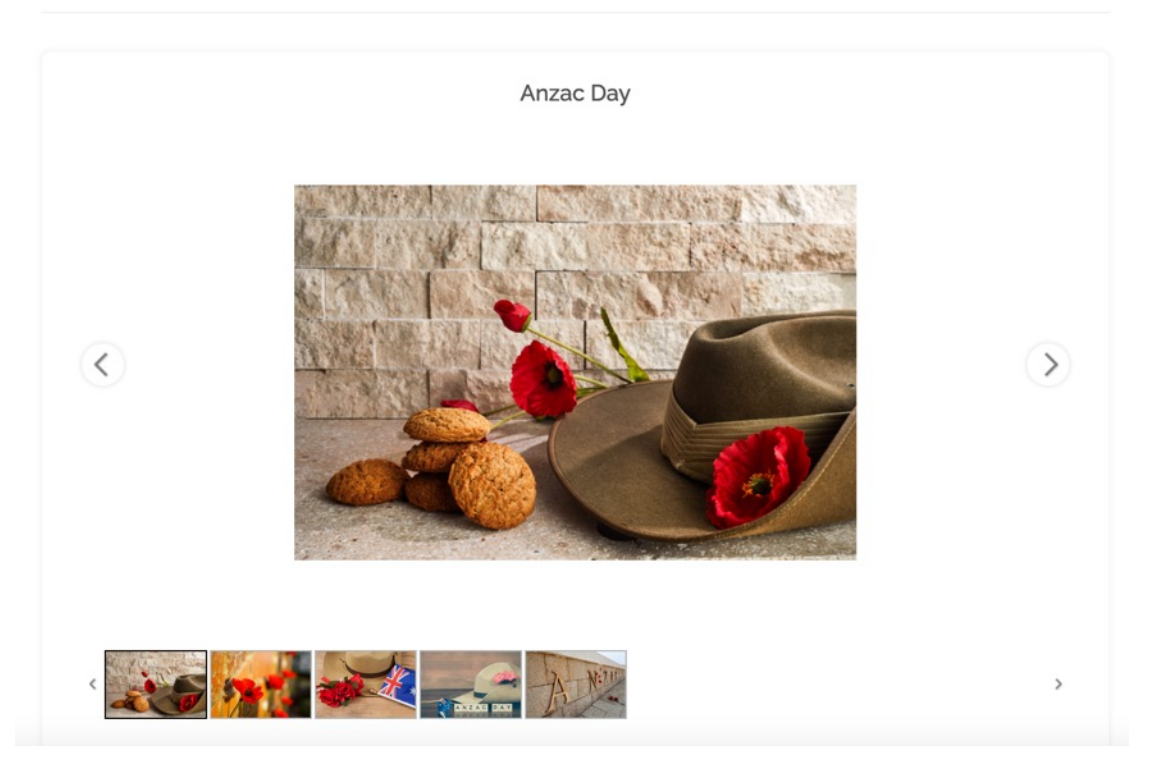

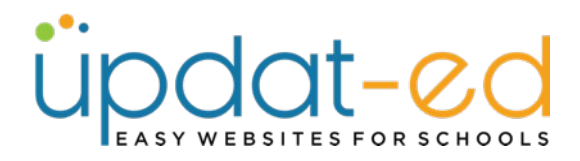

• If you would like to add more than one gallery to your article you can do this by checking more than one gallery in the CMS.

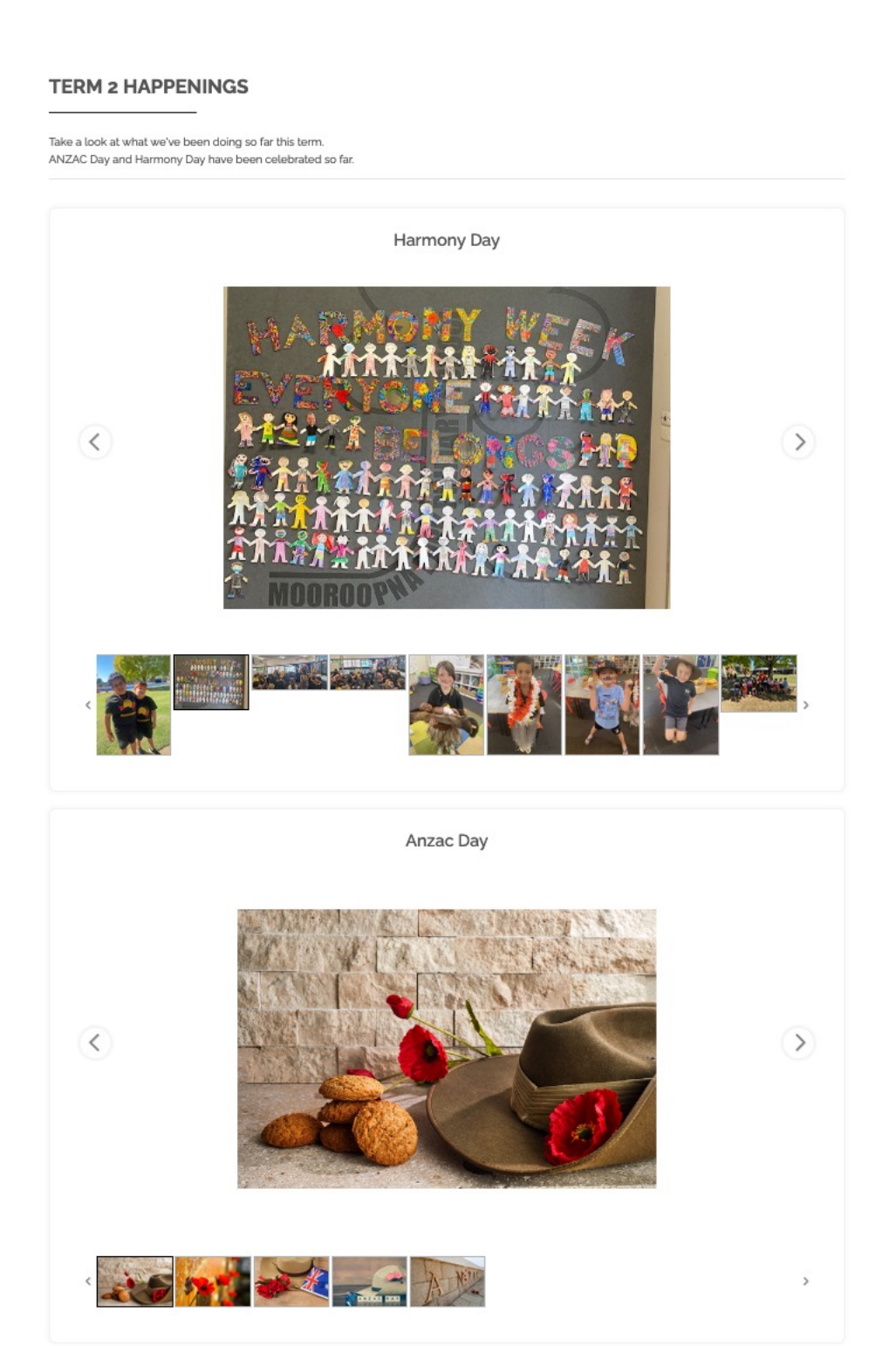